## セルフチェックインのご案内

スマホでスピーディにチェックイン! QR コードを利用した「セルフチェックイン」は、スマートフォンをかざすだけで スピーディにチェックインができ、お客さまをお待たせいたしません。

ご来館前のお願い

◆ セルフチェックインは 15 時よりご利用いただけます。

◆ 事前に届いた予約のメール(SMS)をご確認いただき、QRコードの発行手続きをお願いいたします。

## チェックインの流れ

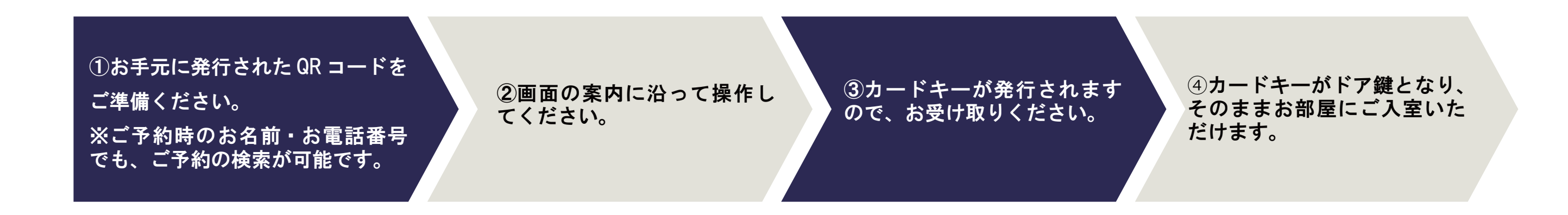

チェックイン時の画面案内

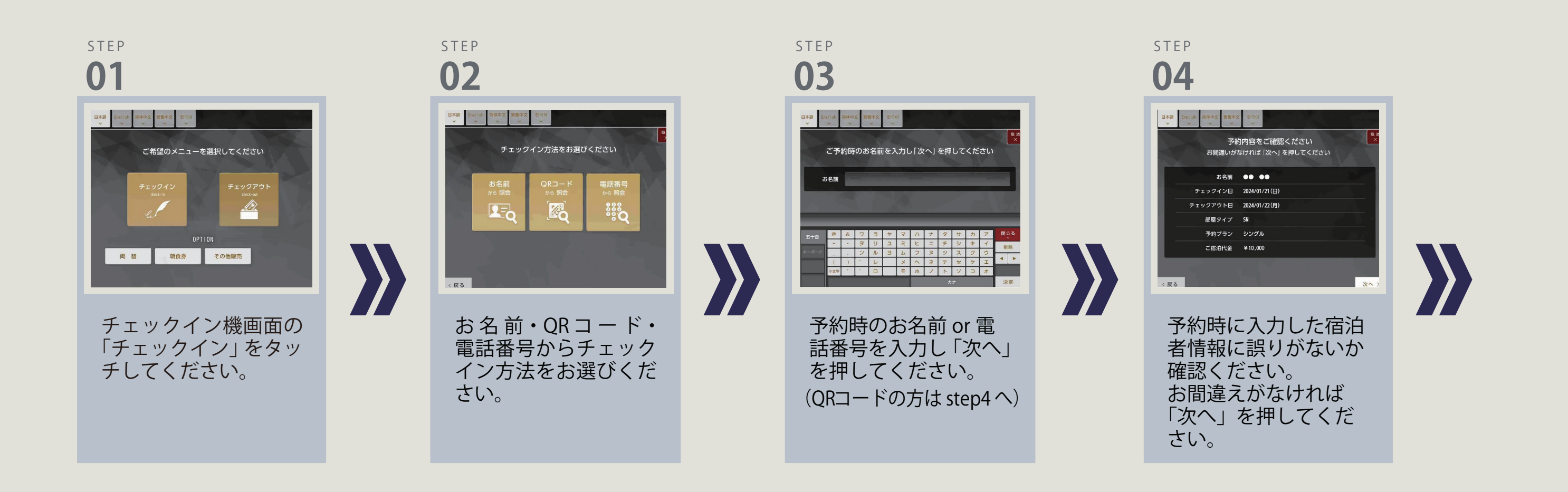

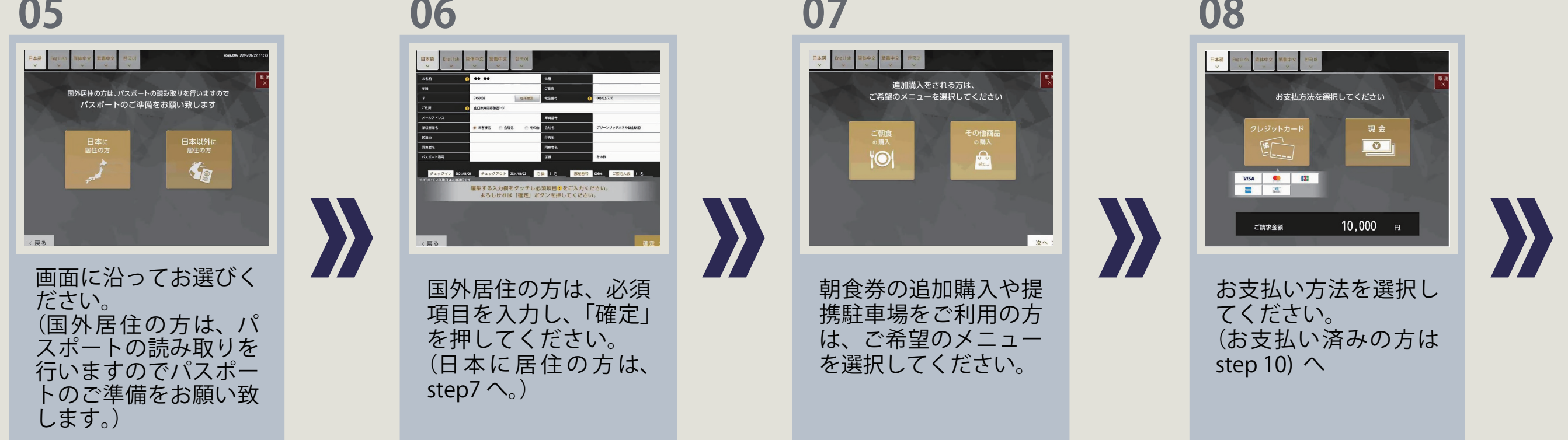

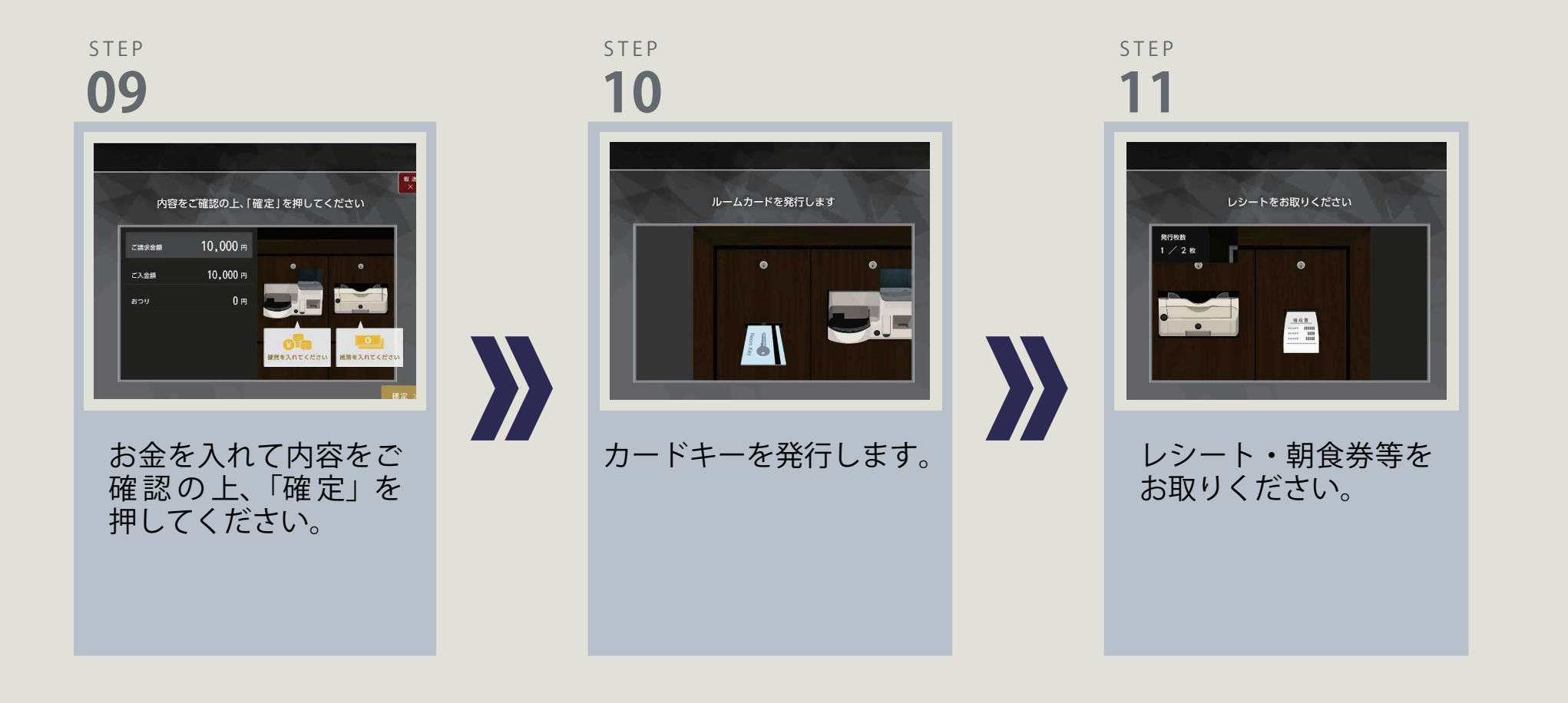

チェックアウトについて

① チェックイン機画面の「チェックアウト」をタッチしてください。

## ② 発行された枚数分のカードキーをカード挿入口へ挿入してください。